# 檢視SPA112和SPA122電話介面卡上的系統資訊

#### 目標

裝置的系統資訊對管理員非常有用,因為它有助於分析裝置的配置和基本值。此資訊可用於增 強和管理裝置的功能,並用作參考。本文檔介紹如何檢視SPA112和SPA122上的系統效能資 訊。

### 適用裝置

·SPA112 · SPA122

#### 軟體版本

·1.3.2(2014年)

## 檢視系統資訊

步驟1.登入電話介面卡配置實用程式,然後選擇**Status > System Information**。*System Information*。*System* 

| System Information |                               |
|--------------------|-------------------------------|
| Name               | Value                         |
| lodel:             | SPA122, LAN, 2 FXS            |
| Hardware Version:  | 1.0.0                         |
| Boot Version:      | 1.0.1 (Oct 6 2011 - 20:04:00) |
| Firmware Version:  | 1.3.2 (014) May 9 2013        |
| Recovery Firmware: | None                          |
| WAN MAC Address:   | MAN HE CONTRACT               |
| Host Name:         | SPA122                        |
| Domain Name:       | (none)                        |
| Serial Number:     | 02811852100000                |
| Current Time:      | Thu, 01 Jan 1970 02:12:28     |

「系統資訊」(System Information)表格中顯示有關裝置的以下資訊。

·型號 — 顯示型號和產品說明。

·Hardware Version — 顯示硬體版本號。

·Boot Version — 顯示啟動韌體版本號。引導版本指示系統將在重新啟動系統並用於恢復時 使用的韌體版本。它為軟體提供調試。

·韌體版本 — 顯示當前韌體版本。韌體是安裝在裝置上的軟體,允許管理員根據使用者要求 配置裝置。

·Recovery Firmware — 顯示恢復韌體的版本號。恢復韌體用於在需要恢復硬體時啟動硬體

o

·WAN MAC Address — 顯示WAN介面的MAC地址。

·主機名 — 顯示裝置的主機名。主機名是裝置連線到網路以識別其時分配給裝置的名稱。

·域名 — 顯示裝置的域名。域名是由IP協定的字串分配的標識。

·序列號 — 顯示裝置的序列號。

·當前時間 — 顯示裝置上設定的時間。